## OBS / OsiriX トラブル解決チートブック

(無保守施設用) クイックfix

> Ver.2021-09 OsiriX Consults 不許複製 再販不可

#### トラブル解決手順(一般A)

□本紙が原紙の場合、印刷あるいはコピーをとる

□該当のMacを再起動

□ブラウザからGoogleを開けるか?

□同機のネットワーク状況を確認
 →●→システム環境設定→ネットワーク
 □Ethernet IPアドレス
 □Wi-Fi (AirMac) IPアドレス

□関連機器の電源をすべて入れる
 □すべての他のMac
 □CR/DR
 □エコー
 □CT

□ネットワーク構成図を用意する →ブックマークを確認

□rixkitを起動

→アトラス(D6)参照、アイコンをクリック

□OsiriXクラウドに接続を選択する

→アトラス(D1)参照、メニューを選択

□解決後に必要に応じて、標示 or べからず集を作成した

トラブル解決手順(一般B ネット障害)

□本紙が原紙の場合、印刷あるいはコピーをとる

□ブラウザからGoogleを開けるか?

□同機のネットワーク状況を確認
 →●→システム環境設定→ネットワーク
 □Ethernet IPアドレス
 □Wi-Fi (AirMac) IPアドレス

□関連機器の電源をすべて入れる
 □すべての他のMac
 □CR/DR
 □エコー
 □CT

□ネットワーク構成図を用意する →ブックマークを確認

□通信機器設置箇所の写メを撮る

□インターネット上の居場所 IPアドレス→ http://osirix.asia/ip

□解決後に必要に応じて、標示 or べからず集を作成した

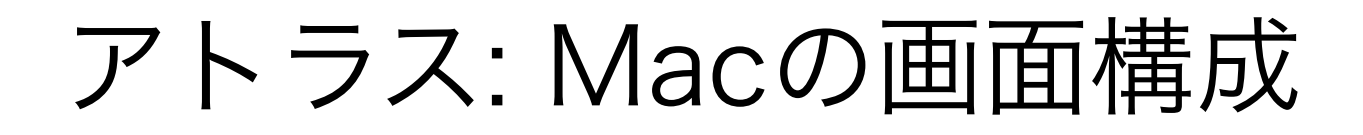

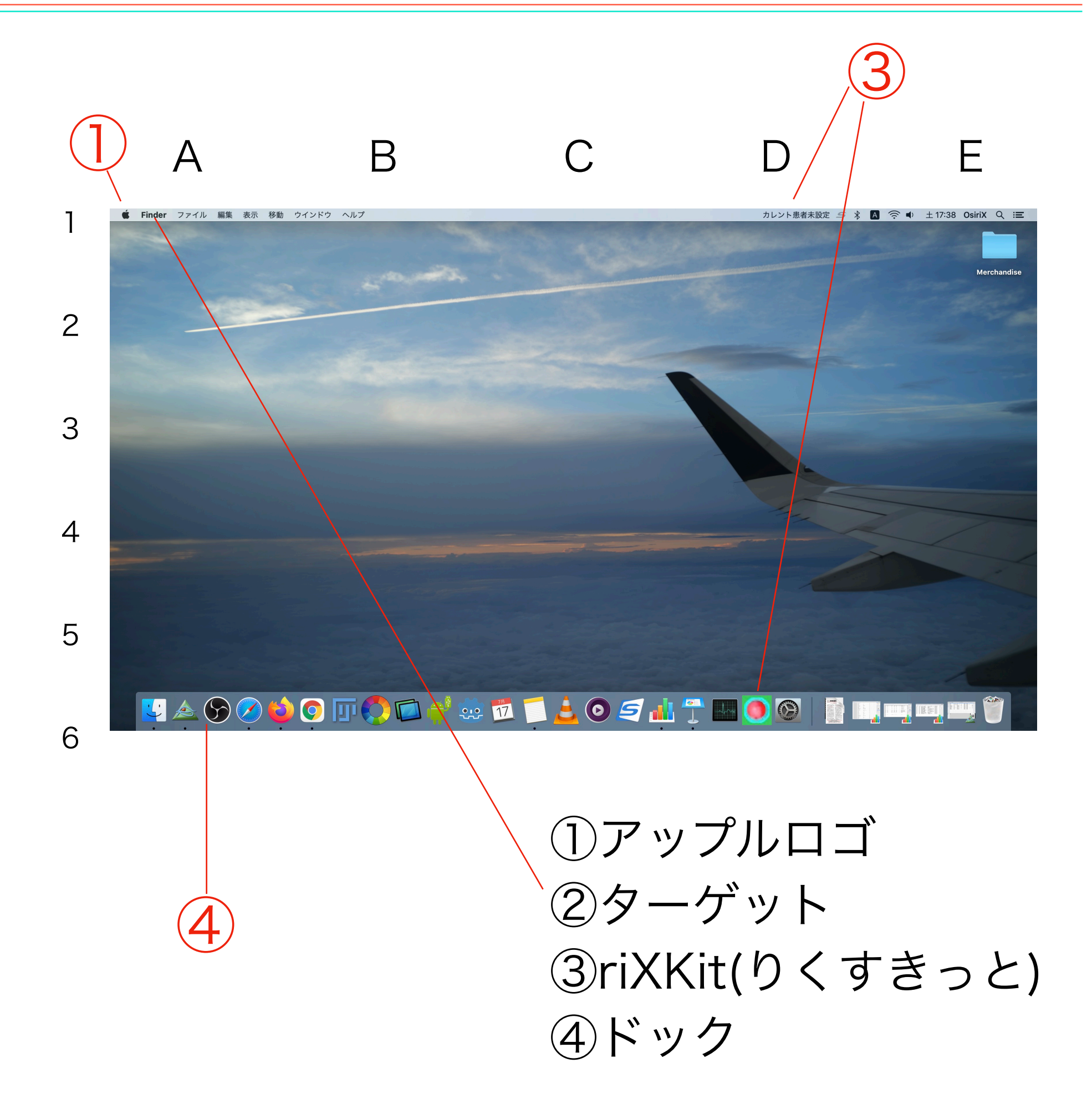

アトラス: OsiriX データベース画面

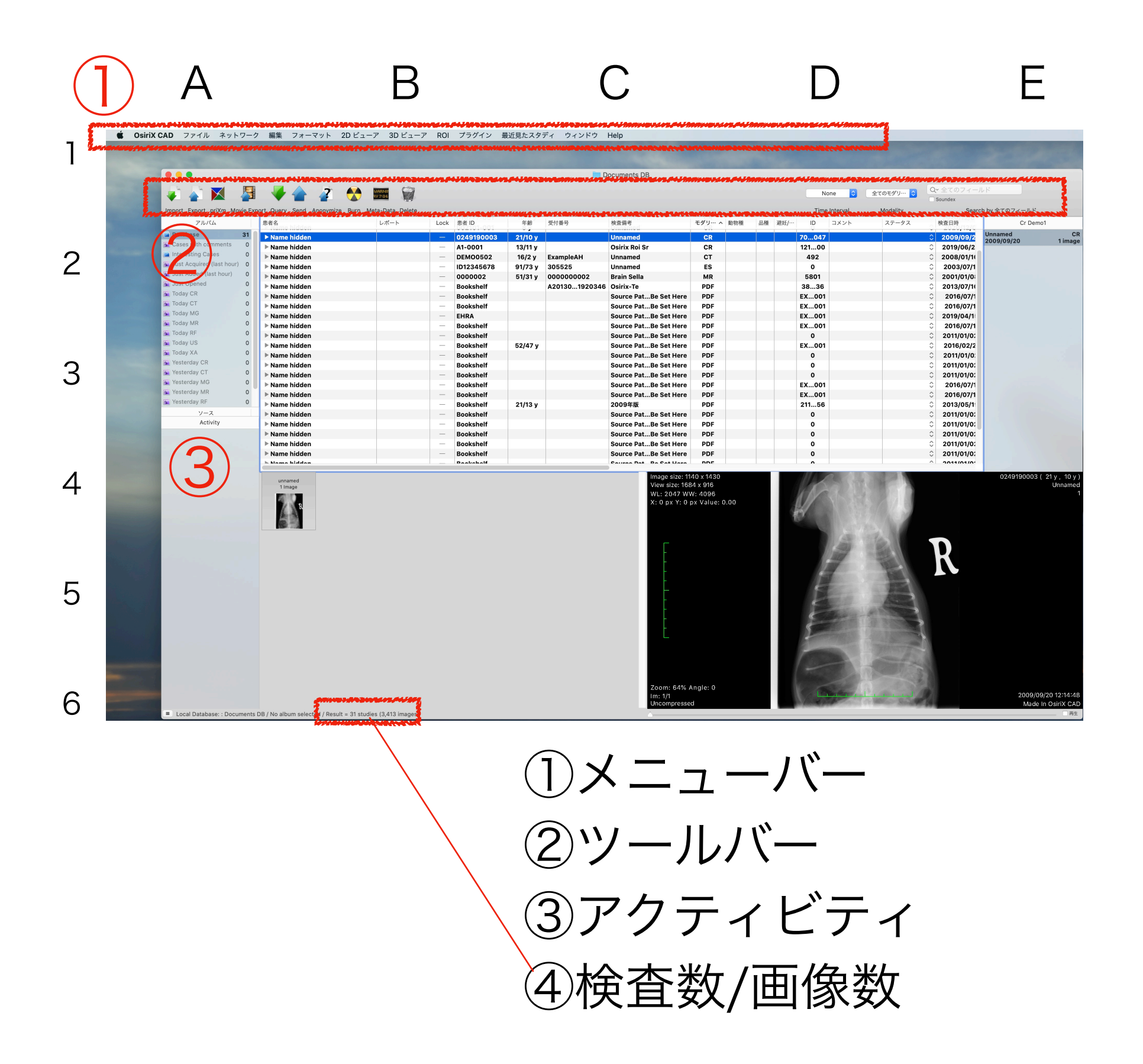

### キーとなるアイコン

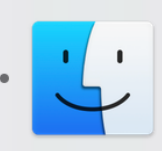

Finder(ファインダー)

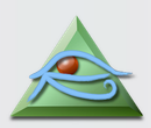

OsiriX (オザイリクス)

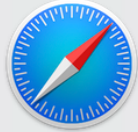

Safari (サファリ)

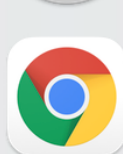

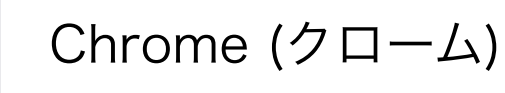

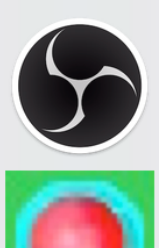

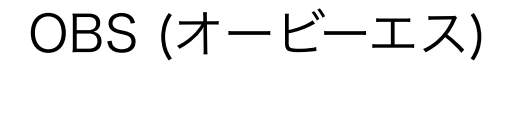

riXKit (リクスキット)

FIJI (フィジー)

#### スペルと記号のリスト

ping

ipconfig あいぴーこんふぃぐ ぴんぐ netstat ねっとすたっと

- : コロン
- : セミコロン
  - ドット、点、ピリオド
- ¥ えんまーく
- ダブルクォーテーション "
- ^ ハット

### ★トラブルシューティングサイト

http://www.osirix.asia/textree/ts-osirix.meme

#### ★動画によるサポートサイト

http://j-ch.com/

# べからず集 記入者 記入日 初 再発 再発 再発 下ラブルの内容 日

#### 原因

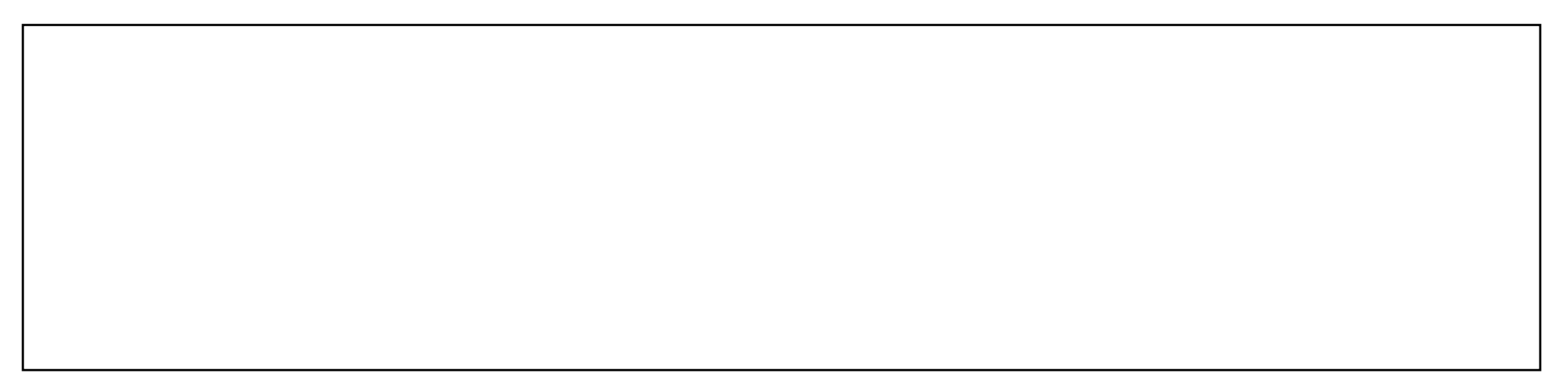

何に影響が及ぶか

| □病院の信用 | □病院の売り上げ | □内部の人間関係 | □業者との信頼関係 |
|--------|----------|----------|-----------|
|        |          |          |           |

今後の対策 再発時は赤で記入

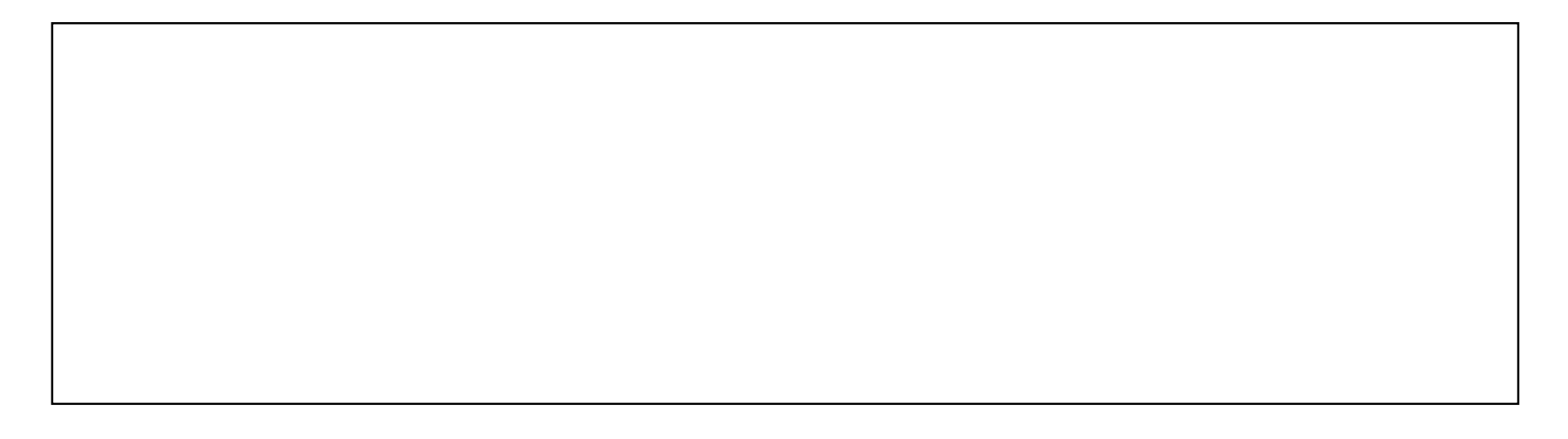

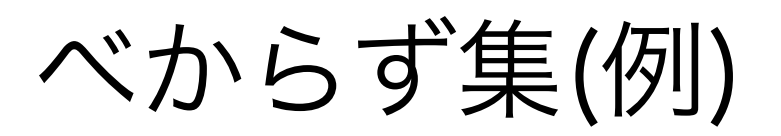

| 記入者 | 記入日 | 初 |
|-----|-----|---|
|     |     |   |

再発

再発

トラブルの内容

| 飼い主に異なる犬を渡してしまった。 |  |  |  |
|-------------------|--|--|--|
|                   |  |  |  |
|                   |  |  |  |
|                   |  |  |  |

原因

椎間板関連の処置集中日でダックスばかり数頭来院。 犬舎に預かり入れる際にポストイットで患者番号を貼ったが、2枚 床に落ち、どちらがどちらかわからなくなったが悩んでいる最中に 保定で呼ばれ、つい適当に貼り戻していた。

何に影響が及ぶか

□病院の信用 □病院の売り上げ □内部の人間関係 □業者との信頼関係

今後の対策
再発時は赤で記入

全頭ICチップが入っていたのに新患登録で確認していなかった。 →新患登録手順に入っていない

→ICチップリーダーを作業手順に組み入れる

ICチップが入っていない場合は?